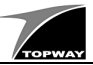

### Using PIP RTC Keyboard to set the RTC Application Example

(This example is using TOPWAY Smart LCD (HMT043FC-2C) and Editor 2017)

Step1 Start a New Project

(please refer to the previous examples)

#### **Step3** Link the page with the IMG\_BKG

- select DP0000 as PG0000 background for main page
  select DP0001 as PG0001 background
- for PIP RTC keyboard page

### Step4 Build Font

- 1 Tools  $\rightarrow$  Options  $\rightarrow$  Font Setting  $\rightarrow$  Font Config <2>
- 2 right click on 160, and select "built"
- ③ set Font Size = 16 x 32
- ④ select ASCII
- 5 set Font Name = FuturaBlack BT
- 6 set Font Size = 32
- ⑦ select "X Shift" as centered
- 8 click "Generate"

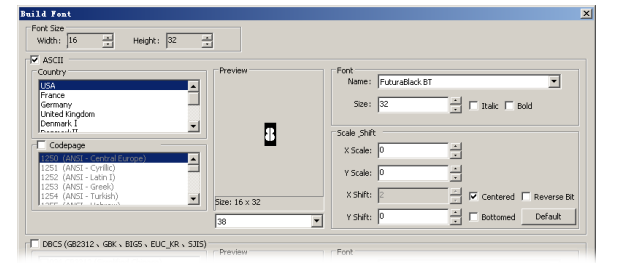

## Step6 Built a Real Time Clock on screen

- select Real Time Clock, in tools bar, in tool bar
- create a rectangle for the clock on PG0000
- a) set Font = 16x32 FuturaBlackBT 160
- in Real Time Clock properties

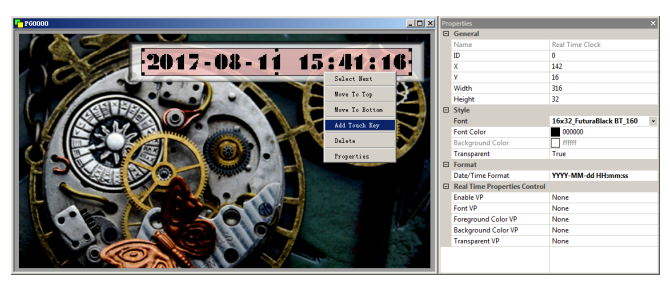

right click on the Real Time Clock and select Add Touch Key
 set Call = PIP RTC, in Touch Key properties;

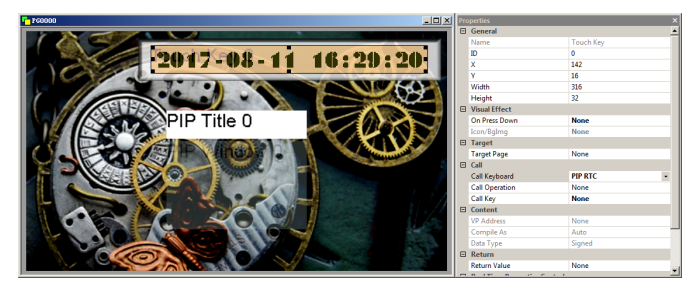

Step8 Compile and download (please refer to the previous examples)

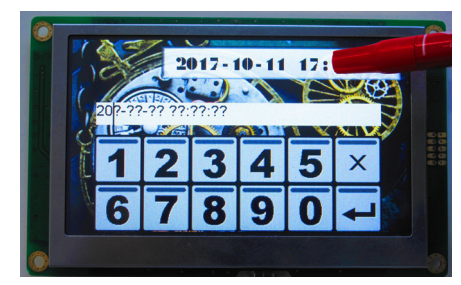

Touch the RTC area on the main page and pop up the PIP (RTC) key board

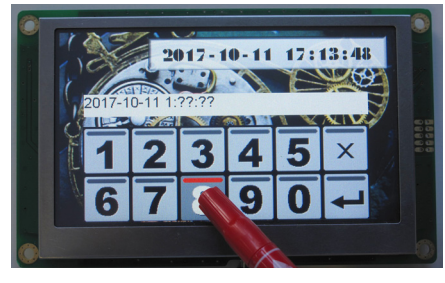

Key-in the date and time and then touch "enter"

# **Step2** Built two pages, import three pictures

(please refer to the previous examples)

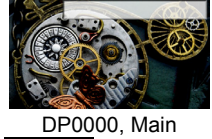

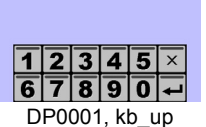

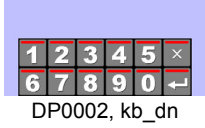

Step5 Built a PIP RTC Keyboard

- select Touch Key in tools bar
- 2 create 12 rectangle touch key area on PG0001
- 3 set all 12 TPKs' "On Press Down" as "Show Cropped BgImg" & BgImg=DP0002 ,in Touch Key properties
- ④ set the 10 numeric TPKs' "Call as "VP:=Concatenate(VP,Value)" set "Title/Value" as its own value
- 5 set the "X" TPK's "Call" as "Call=Esc"
- 6 set the "OK" TPK's "Call" as "Call=Enter"

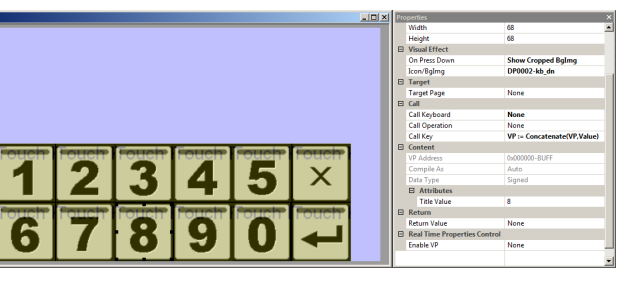

## **Step7** Config the PIP RTC keyboard

- 1 select PIP Window
- 2 set "Pop Area of Page" as "PG0001" (keyboard page) in properties
- ③ use mouse to adjust its size
  - (hold the Ctrl + mouse to shift its content area)

| 760000      |      |        |           |        |                | Pro |                  |            |   |
|-------------|------|--------|-----------|--------|----------------|-----|------------------|------------|---|
|             |      |        |           |        |                | ⊡   | General          |            |   |
|             | - In | 1.17   | -         |        |                |     | Name             | PIP Window |   |
|             |      | ob Kev | जिंग् जात | 4.0    | 44 × 5 5       |     | ID               | 0          |   |
| 1 1 1 1 1 1 |      |        | 70 - I I  | 101    | 4848 6 49 49 1 |     | x                | 33         |   |
|             |      |        |           |        |                |     | Y                | 136        |   |
|             |      |        |           |        |                |     | Width            | 412        |   |
|             |      |        |           |        |                |     | Height           | 135        |   |
| ALIVER      |      |        |           |        |                | •   | Setting          |            |   |
| PIP Tit     | le 0 |        |           |        | M              |     | X Pop Position   | 34         |   |
|             |      |        |           |        |                |     | Y Pop Position   | 135        |   |
|             | 1 CA |        | 1000      | 11 12/ | ALL XX         |     | Pop Area Of Page | PG0001     | * |
|             |      |        |           |        |                |     |                  |            |   |
|             |      |        |           |        |                | L . |                  |            |   |
|             |      |        |           |        |                | L . |                  |            |   |
|             |      |        | - 4       |        |                | L . |                  |            |   |
|             |      |        |           |        |                | L . |                  |            |   |
|             |      |        |           |        |                |     |                  |            |   |
|             |      |        |           |        |                | L . |                  |            |   |
|             |      |        |           |        |                | L . |                  |            |   |
|             |      |        | I MI      |        |                | L . |                  |            |   |
|             |      |        |           |        |                | L . |                  |            |   |
|             |      |        |           |        |                |     |                  |            |   |
|             |      |        |           |        |                | -   |                  |            |   |

select PIP Title, keep all the properties as default
 use mouse to adjust its size

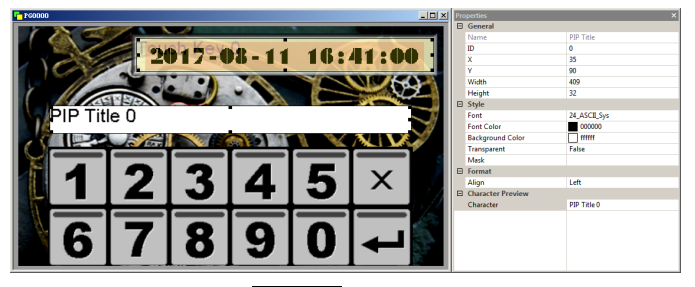

### Step9 Power on and Display

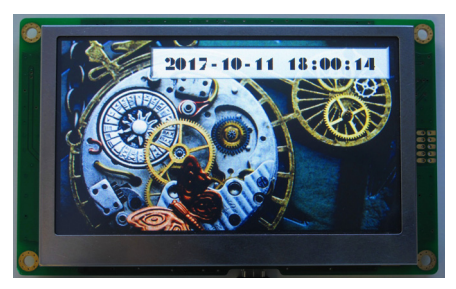

The RTC show the updated time